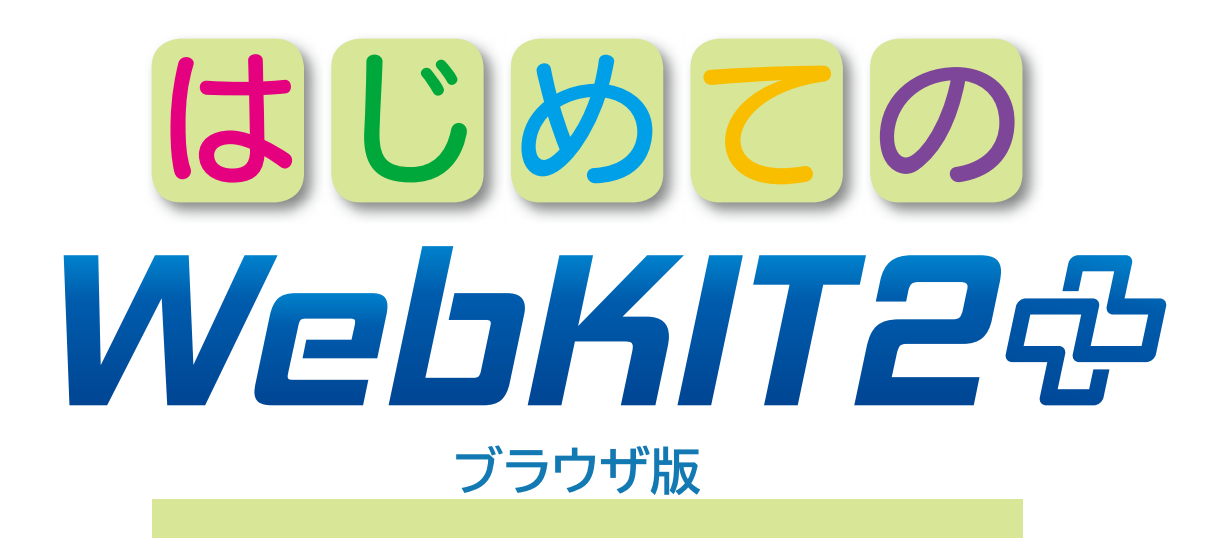

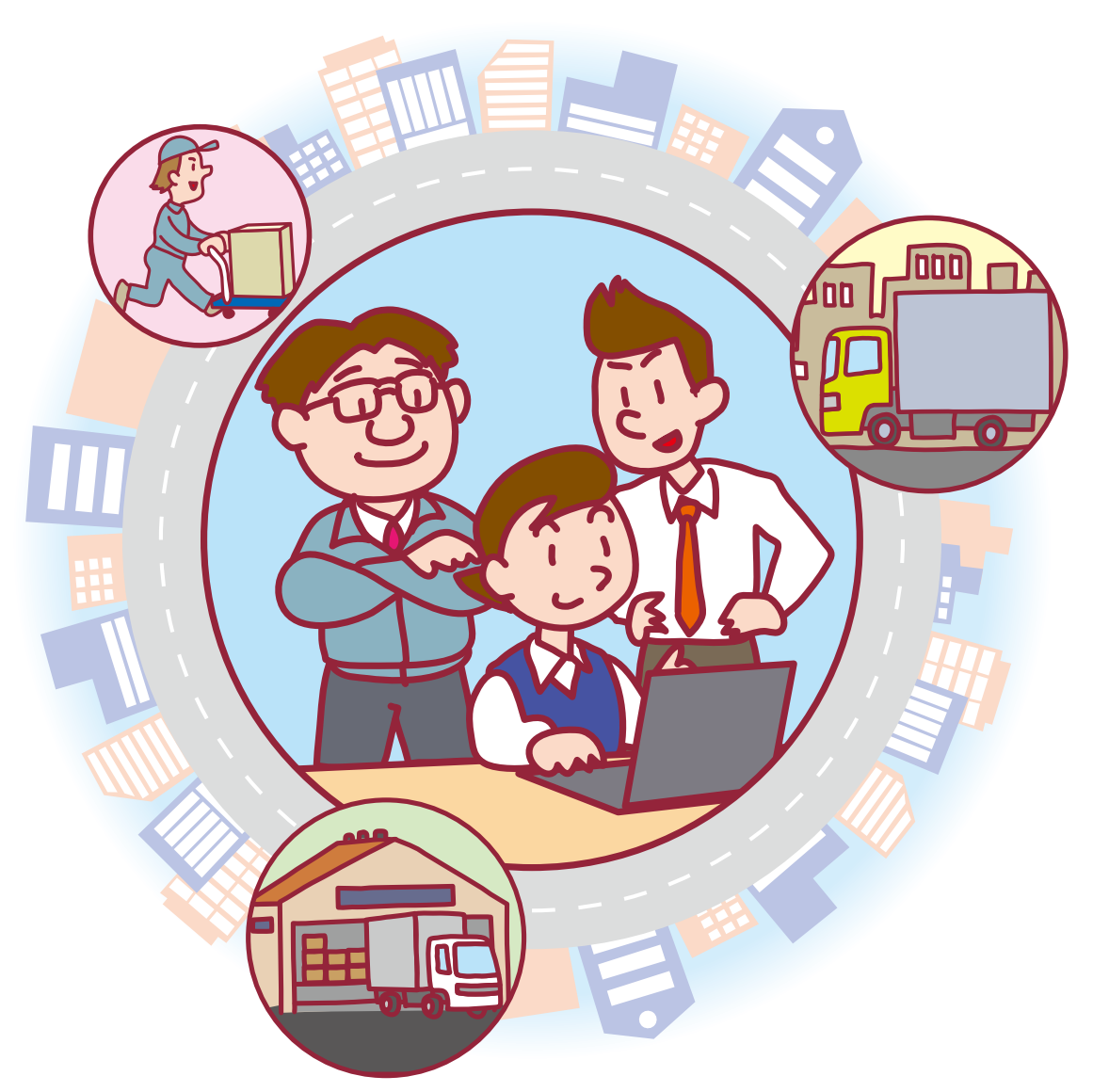

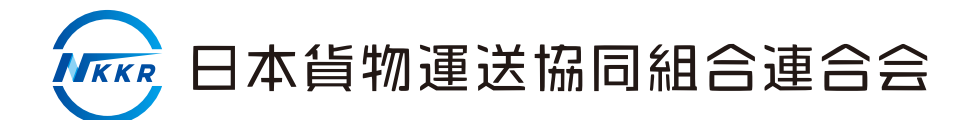

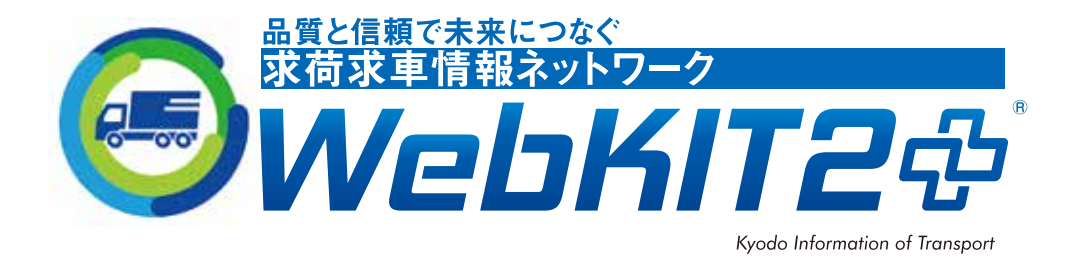

# はじめにお読みください

WebKITは、日本貨物運送協同組合連合会が運営する業界団体の求荷求車システムです。

トラック運送事業者同士がお互いに協力し合って利用するものであることに 留意し、下記項目を必ず守ってご利用ください。

### 🌔 丁寧な対応を心がけてください。

些細なトラブルで貴重な時間が無駄になります。相手の立場になっ て誠実な対応をお願いします。

#### )適切な運賃を入力してください。

輸送を委託し荷物情報を登録する場合は、実際にお支払する運賃 (予定)の入力をお願いします。

2,000円以下の金額や4,649円(ヨロシク)等のゴロ合わせやぞろ目 の金額を入力を禁止しており、罰則を課す場合があります。

## の約処理等は速やかに行ってください。

WebKIT 登録情報が契約成立した場合は、電話連絡した側から速やかに成約処理をお願いします。

成約処理を速やかに行わないと、その情報が残ったままとなり、契約成立済みの情報に連絡することになる他の会員に迷惑がかかります。

#### )請求金額等の変更は翌月10日までに行ってください。

WebKITのシステムは、月末締め後、翌月11日以降運賃等の変更は 請求月に反映できません。翌月10日までに請求金額等の確定をお願いし ます。

#### 初回利用の流れ

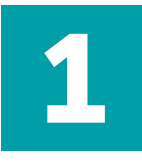

#### トップページにアクセス

検索サイト(Google, Yahoo, Bing など)でウェブキットと入力して検索し、 トップページにアクセスして下さい。

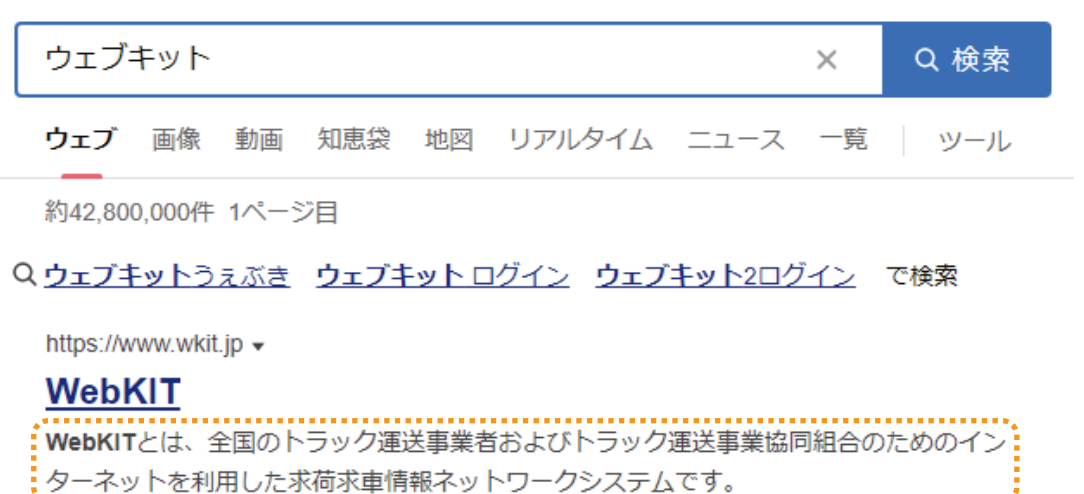

入会案内 - 利用案内 - シミュレーション画面 - 体験システム

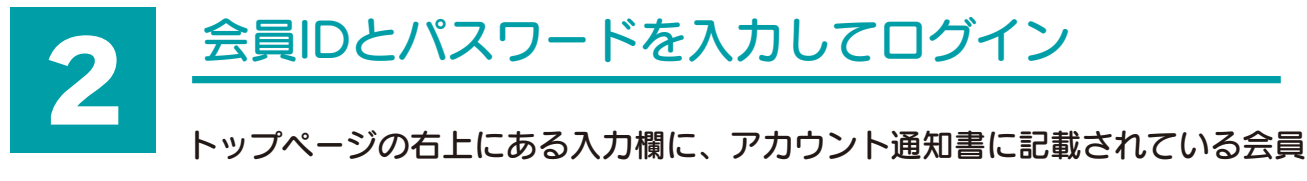

IDと初期パスワードを入力してログインして下さい。

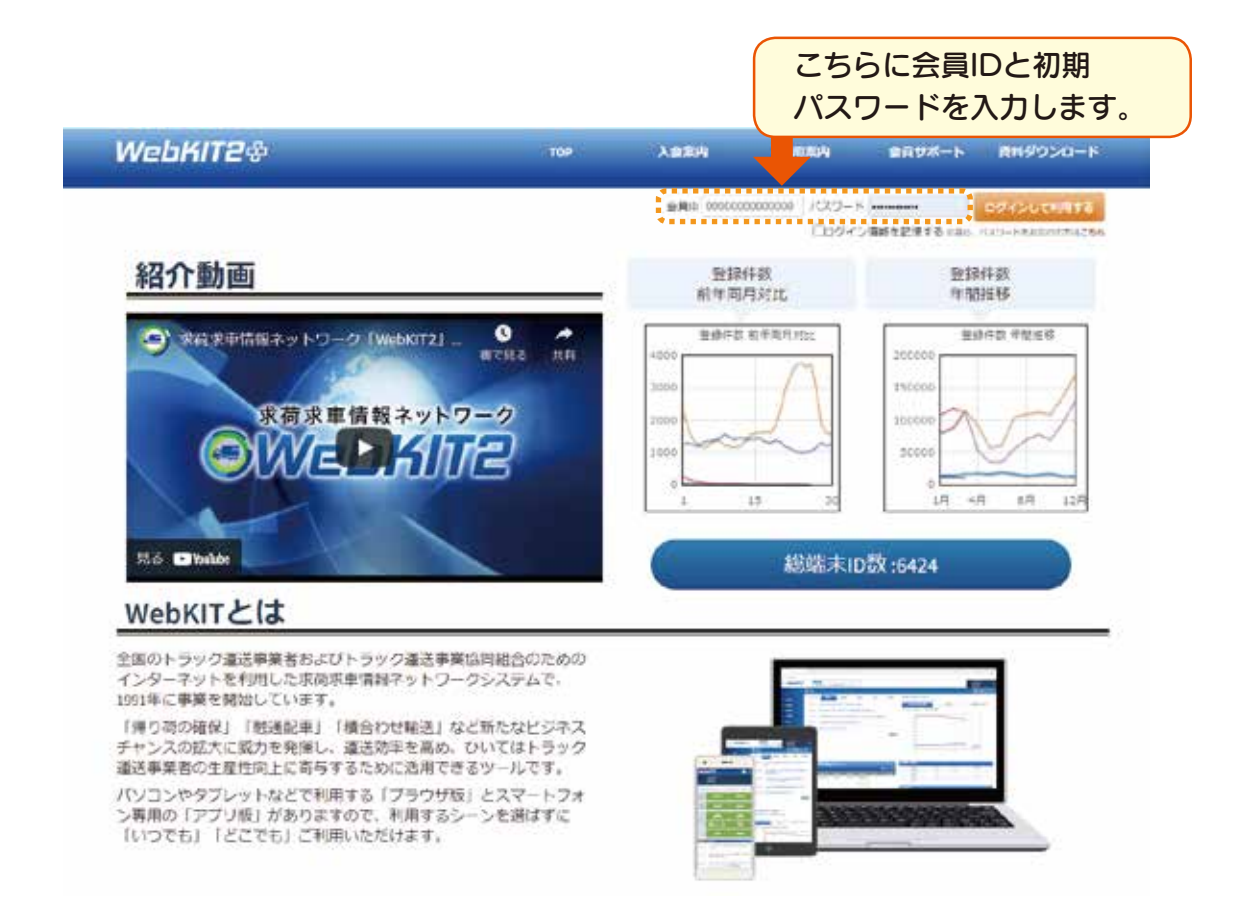

## 初期パスワードの変更

初回のログイン時には、「パスワード変更」画面が表示されます。 新たなパスワードをご自身で設定するため、「新パスワード」および「確認再 入力」欄に英数字6~12桁を入力し、確定して下さい。

|                           | パスワード変更                                       |
|---------------------------|-----------------------------------------------|
| 安全に                       | マークの項目は必ず内容を入力してください。                         |
| ご利用して                     | 新·127-ド 🚺 ··································· |
| いただくために、<br>必ず変更して<br>下さい | 確認病入力 🔝                                       |
|                           | 42                                            |
| 会員情報                      | の入力                                           |

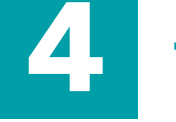

パスワードの設定が終了すると、「会員情報編集」の画面が開きます。左側に **ど** が記載されている項目をすべて入力してください。

※会員IDの末尾が「01」の方は、「会員情報」を必ず入力してください。会員情報編集は、「会員情報」、「保 有車両」、「担当者情報」の3ページにわたります。<sup>※1 ※2 ※3</sup>

※会員IDの末尾が「02」以降の方は、「担当者情報」<sup>※3</sup>からします。「会社情報」の入力はできません。

| 9718                                                                                                    |                                                                                                    | [ zeese                                                                                                    | _                 |
|----------------------------------------------------------------------------------------------------|----------------------------------------------------------------------------------------------------|----------------------------------------------------------------------------------------------------|-------------------|
| Ro                                                                                                    | increased.                                                                                                    | ROBA 🔝 Collean                                                                                                    |                   |
| Aut                                                                                                    | 1440800000-8++                                                                                                    | ####\$4.0*#\$                                                                                                    |                   |
|                                                                                                    | 08468054438256544884425844                                                                                                    | Exempt Col                                                                                                    |                   |
| COLUMN TEL                                                                                                    | 10.004                                                                                                    | TRANSP 🛄 (2010) (2011)                                                                                                    |                   |
|                                                                                                    |                                                                                                    | ***                                                                                                    |                   |
|                                                                                                    |                                                                                                    | ABANAZRA / WEUV/AUE402412                                                                                                    |                   |
|                                                                                                    | 09-000-0001                                                                                                    | ASPEREIS 2 STUDIES SAN TS                                                                                                    |                   |
|                                                                                                    | 87.6 -                                                                                                    | Exca-sees state - states                                                                                                    |                   |
| IIA CO                                                                                                    | +B256178181                                                                                                    | Statement mars + malasi                                                                                                    |                   |
|                                                                                                    | #日本1-5+2%世纪图×14                                                                                                    | Access Hors (Hellor                                                                                                    |                   |
| N(MM)                                                                                                    | LAD#C(#300 EAD#LEN9C05200.00)                                                                                                    | 34-54000 8411 + 84-50                                                                                                    |                   |
|                                                                                                    |                                                                                                    | 24claggerss + mars malou                                                                                                    |                   |
| anse CLI                                                                                                    | 25, 81                                                                                                    | NA-APTIA damingDomperate                                                                                                    |                   |
| RRAA(HS)                                                                                                    | 10 100                                                                                                    | PC#-APPLA armstramptum                                                                                                    |                   |
| -1-1-1-1966                                                                                                    | Addite Typeson water see to be a                                                                                                    | mile-s/rbx membershop.com                                                                                                    |                   |
| 29/1/1                                                                                                    | 2842 8 12 0 25 0 8 20                                                                                                    | MEX-LTTUR Industry.cm                                                                                                    |                   |
| **                                                                                                    | + 204                                                                                                    | PUPC-SSR TOCOLOGICAL                                                                                                    |                   |
|                                                                                                    |                                                                                                    |                                                                                                    |                   |
| Ame.                                                                                                    | 3 6                                                                                                    |                                                                                                    |                   |
| 2m#                                                                                                    | Addit Aradei                                                                                                    | 2.64                                                                                                    |                   |
| 6)<br>6)                                                                                                    | 3 5<br>Allei Arzei<br>Allei all                                                                                                    | 2.5%                                                                                                    |                   |
| £1                                                                                                    | 3 5<br>8480 Arta#F<br>#S8153 SH<br>DE## #2#£ *                                                                                                    | 276                                                                                                    | <mark>&gt;</mark> |
|                                                                                                    | 3 6<br>84001 Aruen<br>esents on<br>Cuare area<br>Cuare (10x-02                                                                                                    | 276                                                                                                    | ×                 |
|                                                                                                    | 3 6<br>Andel Aruse<br>Assetta on<br>Dase Anne<br>Dase (manut                                                                                                    | 2000 00<br>0 00<br>0 00<br>0 00<br>0 0<br>0 0<br>0 0                                                                                                    | ×                 |
| ina<br>11<br>12-3 γ-β                                                                                                    | 3         6           Arushi         Arushi           Salta         Sn           Dase         Anushi           Dase         Anushi           Dase         Anushi           Dase         Anushi           Dase         Anushi           Anushi         Anushi                                                                                                    | 2000         400           ARER         A         A                   | ×                 |
| ни<br>11<br>17-77-31<br>Поценски                                                                                                    | 3         6           Artabi<br>Habita         Artabi<br>Habita           Babb         -           Caber         Caber           Caber         Caber           Babb         -           Babb         -           Babb         -           Babb         -           Babb         -           Babb         -           Babb         -                                                                                                    | 2000         400           ARER         A                                                                                                    | ×                 |
| сна<br>11<br>17-77-))<br>1926:500<br>1926:500<br>1926:500<br>1926:500<br>1926:500<br>1926:500<br>1926:500<br>1926:500<br>1926:500<br>1927:500<br>1927:500<br>1920 | 3         6           Artabi<br>edentia         Artabi<br>edentia           Colema         Sales           Colema         Colema           Colema         Colema           Sales         -           Sales         -           Sales         -           Sales         -           Sales         -           Sales         -           Sales         -           Sales         -           Sales         -           Sales         -                                                                                                    | 2 ms         4         4         4         5         5           MAR         A         B         A         C         A         C         A         C         A         C         A         C         A         C         A         C         A         C         A         C         C <td>×</td>           | ×                 |
| 2014<br>21<br>10 - 7 - 7 - 7<br>10 - 2 - 6<br>10 - 2 - 6<br>10 - 2<br>10 - 2<br>10<br>10 - 2<br>10 - 2<br>10 - 2<br>10<br>10 - 2<br>10<br>10 - 2<br>10<br>10<br>10<br>10<br>10<br>10<br>10<br>10<br>10<br>10<br>10<br>10<br>10                                                                                                    | 3         6           Arushi         Arushi           Salatza         Salatza           Clase         Clase           Dask         Arushi           Balano         Arushi           Salatza         Arushi           Salatza         Arushi           Salatza         Arushi           Salatza         Arushi                                                                                                    | 2 //s         40           MARN         A         A                   | ×                 |
| 51<br>51<br>117 - 7 y - 31<br>2010 - 5 y - 31<br>2010 - 5 y - 32<br>2010 - 5 y - 32<br>2010 - 5 y - 5 y -                                                                                                    | 3         5           Arushi         Arushi           edantza         34           Colen         Banzo           Calen         Colen           Calen         Colen           Calen         Colen           Banzo         • Martiji           Banzo         • Martiji           Banzo         • Martiji           Banzo         • Martiji           Banzo         • Martiji           Banzo         • Martiji           Banzo         • Martiji           Banzo         • Martiji           Banzo         • Martiji                                                                                                    | 2 //s         40           MAR         A         A<                   | 8                 |
| in a second<br>transformation<br>transformation<br>transformation<br>transformation                                                                                                    | 3         5           Arushi<br>edantza         Arushi<br>edantza           Dawa         Banza           Dawa         Banza           Dawa         Banza           Dawa         Banza           Banza         Banza           Banza         Banza           Banza         Banza           Banza         Banza           Banza         Banza           Banza         Banza           Banza         Banza           Banza         Banza           Banza         Banza                                                                                                    | 2 //s         40           MAR         1         1         1         1         1         1         1         1         1         1         1         1         1         1         1         1         1         1         1         1         1         1         1         1         1         1         1         1         1         1         1         1         1         1         1         1         1         1         1         1         1         1         1         1         1         1         1         1         1         1         1         1         1         1         1         1         1         1         1         1         1         1         1         1         1         1         1         1         1         1         1         1         1         1         1         1         1         1         1         1         1         1         1         1         1         1         1         1         1         1         1         1         1         1         1         1         1         1         1         1         1         1         1<                   | ×                 |
| ани<br>81<br>81<br>81<br>81<br>81<br>92<br>92<br>92<br>92<br>92<br>92<br>92<br>92<br>92<br>92<br>92<br>92<br>92                                                                                                    | 3         6           Artueli         Artueli           SSB152         04           Dates         Artueli           Dates         Artueli           Dates         Artueli           Bates         Artueli           Bates         Artueli           Bates         Artueli           Bates         Artueli           Bates         Artueli           Bates         Artueli           Bates         Artueli           Bates         Artueli           Bates         Artueli           Bates         Artueli           Artueli         Artueli           Bates         Artueli           Artueli         Artueli           Artueli         Artueli           Artueli         Artueli           Artueli         Artueli                                                                                                    | NAR         N         N                 | ×                 |
| ни<br>19<br>19<br>19<br>19<br>19<br>19<br>19<br>19<br>10<br>10<br>10<br>10<br>10<br>10<br>10<br>10<br>10<br>10<br>10<br>10<br>10                                                                                                    | 3         6           Artushi         Artushi           Static         34           Static         34                                                                                                    | NAR         N         N                 | 8                 |
| HFT<br>1)<br>1)<br>11-29-15<br>mの注意の必要<br>パクタイムの研究<br>(内容<br>いっと予約の研究<br>(内容<br>(内容<br>(内容<br>(内容))<br>(内容)<br>(内容)<br>(内容)<br>(内容)<br>(                                                                                                    | 3         6           Artuality         Artuality           Statics         201           Data         201           Data         201           Bath         -           Data         -           Bath         -           Data         -           Bath         -           Data         -           Bath         -           Bath         -           Bath         -           Bath         -           Bath         -           Bath         -           Bath         -           Bath         -           Bath         -           Bath         -           Bath         -           Bath         -           Bath         -           Bath         -                                                                                                    | SER.         SER.         SER.           MAR         A         B         B         A         A <t< td=""><td></td></t<> |                   |
| ани<br>5<br>5<br>17-77-3<br>19-28-668<br>1928-668<br>1928-668<br>1928-668<br>1939<br>193                                                                                                    | 3         6           Artushi<br>Salitik         Artushi<br>Salitik           Date         Artushi<br>Salitik           Date         Artushi<br>Salitik           Bath         •           Bath         • | 200         40           AVER         A         A </td <td>×</td>     | ×                 |
| 2007<br>81<br>81<br>82<br>82<br>82<br>82<br>82<br>82<br>83<br>83<br>84<br>84<br>84<br>84<br>84<br>84<br>84<br>84<br>84<br>84<br>84<br>84<br>84                                                                                                    | 3         6           Artalli         Artalli           Statution         Statution           Statution         Statution           Statution         Statution           Statution         Statution           Statution         Statution           Statution         Statution           Statution         Statution           Statution         Statution           Statution         Statution           Statution         Statution           Statution         Statution                                                                                                    | 2010         40           AVER         A         A<                   |                   |

#### WebKIT2プラスの操作方法

1 ~ 4 まで操作が完了すれば、初回設定は完了です。 詳しい操作方法は、メニューボタンの「資料等ダウンロード」にある「操 作マニュアル(PDF)」をご覧下さい。

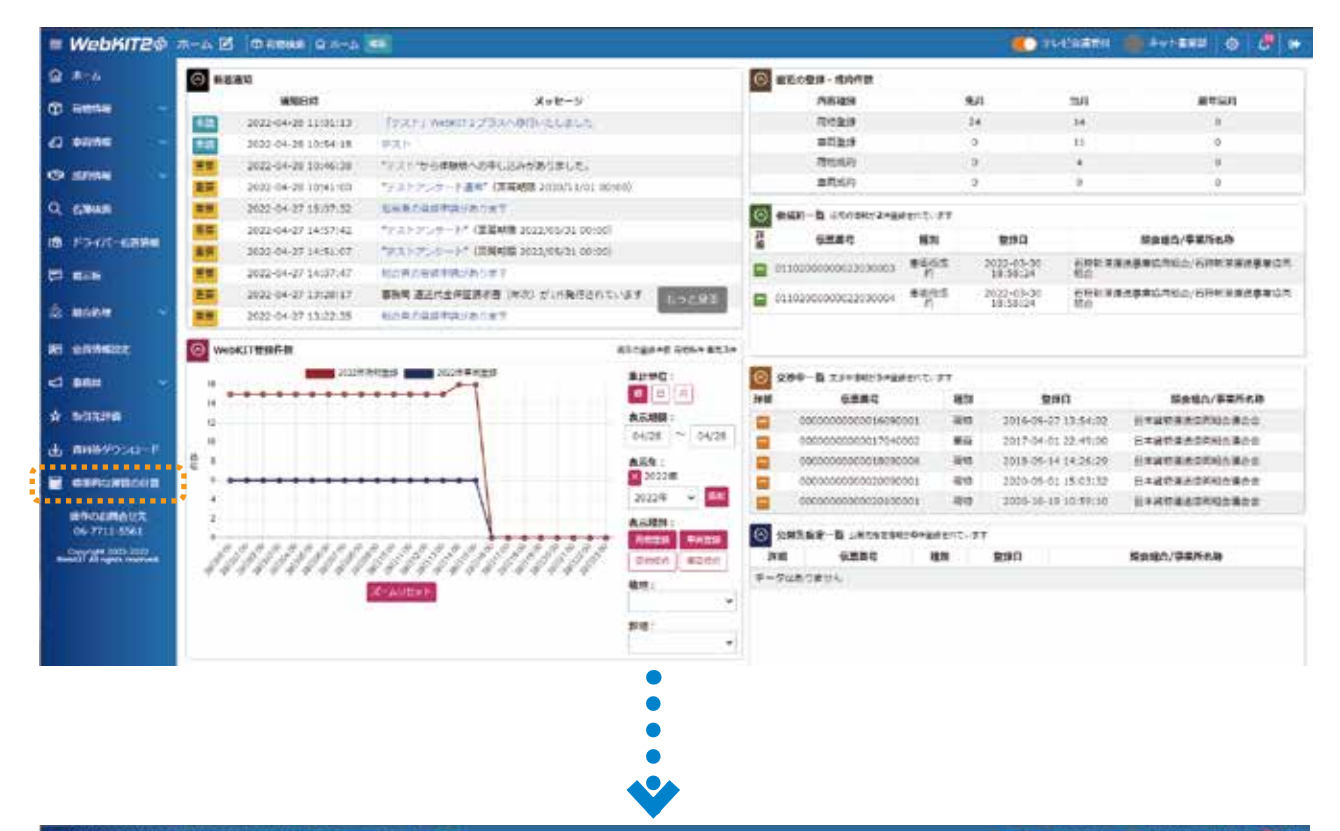

= WebKIT2@ #H\$90>0-F 년 @ #### @ #-1 ## C FLERART I FALLER & B B #-4 ■ 事務局からのお知らせ -64/088 19/3 F1 World 2/79/3-408/30 Lat.5 6) 6888 () M/ME 014210 2.55 Q 6888 ounsel messis from an other IN FORMULAN CIRILS . TEXTERNATIVELAL CONVERTING REPORTED BY -COMPANY DOCTOR - DATE FOR THE PARTY OF THE PARTY OF THE P di none 65488 IR SAMAR ■ 資料等ダウンロード -\* ..... · KITEL-HAME (品間も引き)(A) · KUT-POPD-BUA · 01-13827 232日 前の日本のご思えたたまったか。「本本では同時本で 単体をなってまえては思えないでは同時本で はのかは年の目的では、これっては同時本で 自のかは年の日本では、またかっていう にはてきたが年の日本でのう にはてきたが年の日本でのう ・ 自保資金等款チェックリスト目 231里和市政建畫市政纪数3 E CONTURBORI 1000071.00720000 201020203.000-07 001020203.000-07 · PROVINCE CONTRACTOR 66/02/08/17 と地方を決加機的の 要求要求のご説明で \* MATTELTA Comments State (1921) 200 Soveentan Meeting 711 710 (1900) (1900) Meeting 711 700 (1900) (1900) 詳しい操作方法は、操作マニュアルに 記載しています。 の構成でニュアル・アプリ原心 近世市県市市市市市大学の人生市会

お問合せ先

日本貨物運送協同組合連合会 KIT 事業部 ○操作に関するお問い合わせ ☎:06-7711-5561

○操作に関するお問い合わせ ☎:06-7711-5561
○運用に関するお問い合わせ ☎:03-3357-6068